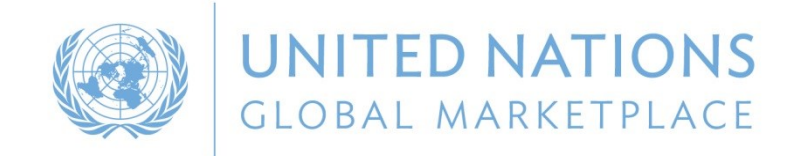

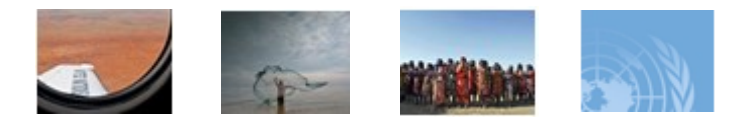

# Processo de Registro no UNGM

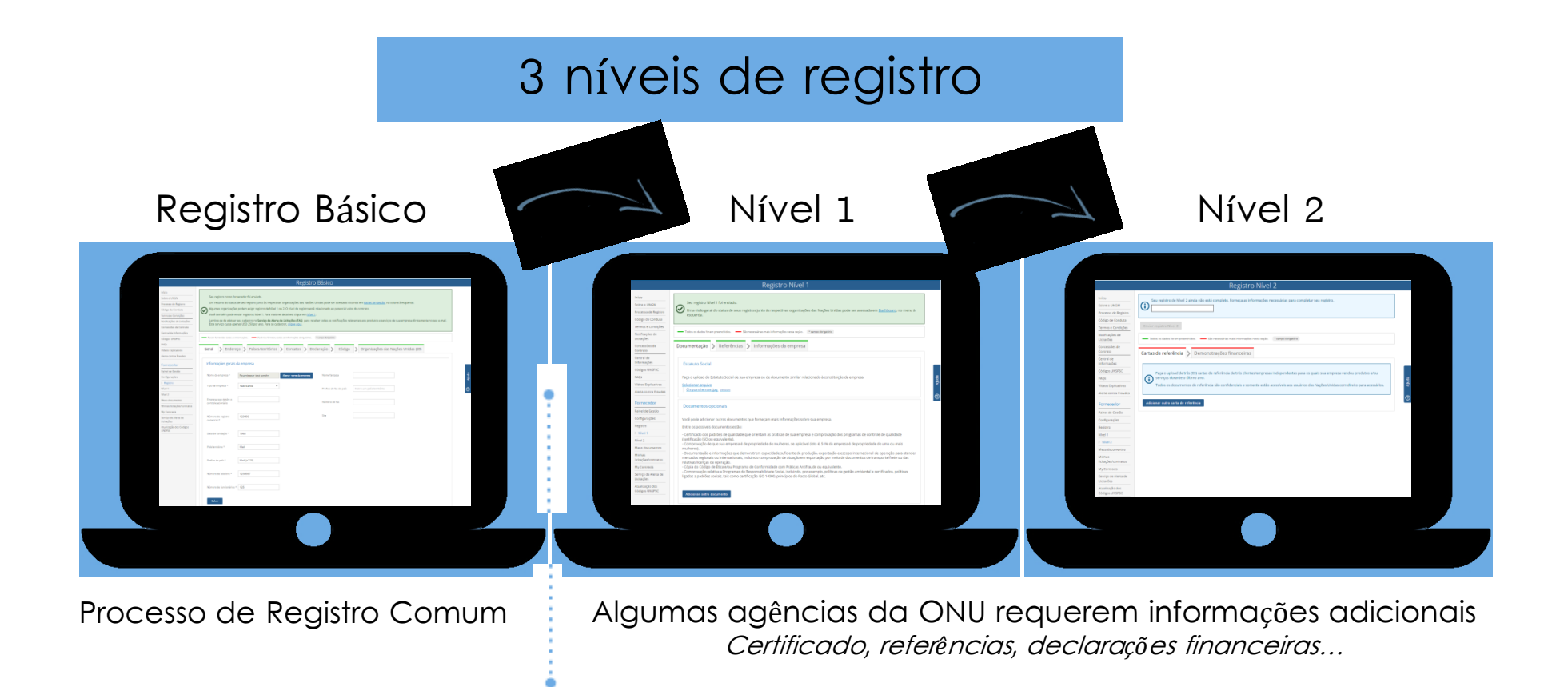

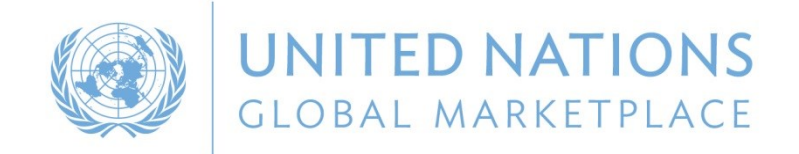

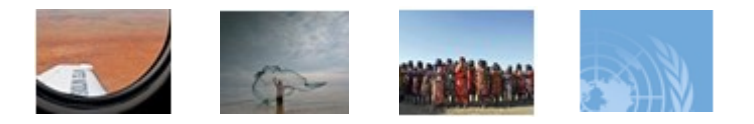

### STEP 1: CRIAÇÃO DA SUA CONTA 1/2

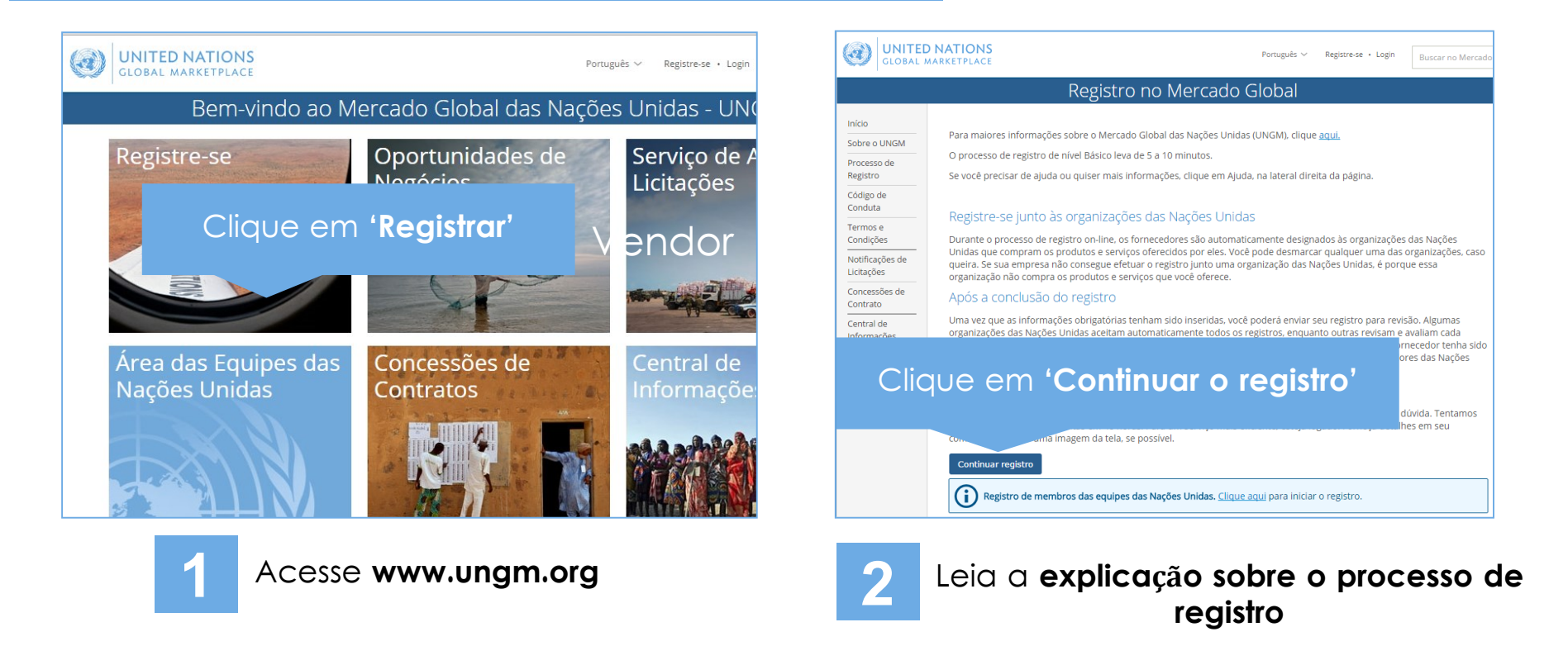

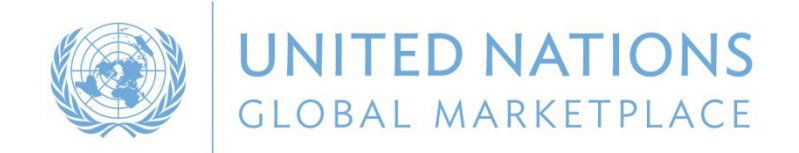

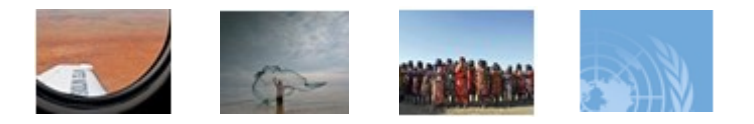

### STEP 1: Criação da sua conta UNGM 2/2

| Registro no Mercado Global                                                                                                    | Registro de Fornecedor no UNGM                                                                                                    |  |  |  |
|----------------------------------------------------------------------------------------------------|----------------------------------------------------------------------------------------------------|--|--|--|
| Inicia         And ro NUNAL         Revision of Registra         Registra of Registra         Registra of Registra         Refered Regitra         Refere | Inicio         Sobre o UNGM         Processo de Registro         Código de Contuxa         Termos e Contições         Notrições         Concessões de Contrato         Central de Informações         Contra Praudes         Dados de accesso         Cádigos UNSPSC         Rota         Netra contra Praudes |  |  |  |
| Clique em 'Continuar o<br>registro'                                                                                                    | Clique em <b>'Criar Login'</b>                                                                                                    |  |  |  |

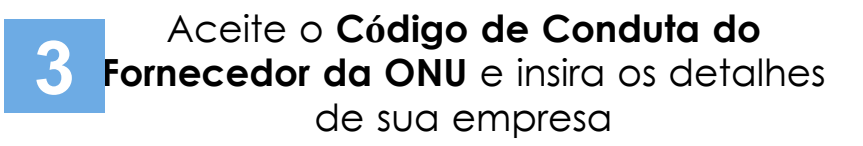

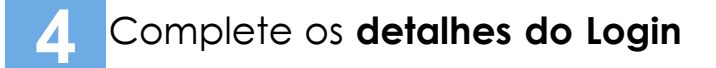

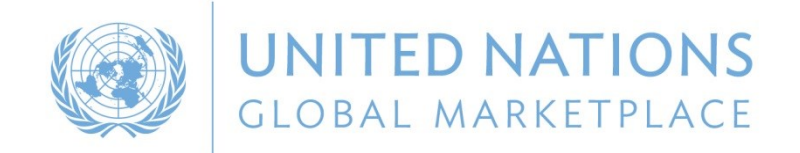

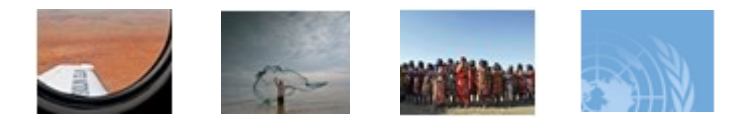

### STEP 2: ATIVAÇÃO DA SUA CONTA UNGM

|                                         | Ativar sua conta                                                                                                    |                               |                                                                                                   |                                   |  |  |
|-----------------------------------------|----------------------------------------------------------------------------------------------------|-------------------------------|---------------------------------------------------------------------------------------------------|-----------------------------------|--|--|
| Início<br>Sobre o LINGM                 | Sua conta ainda não foi ativada. Você pode ativá-la clicando no link que foi enviado em um e-mail cujo assunto é "Ativação da Conta UNGM - Bem-vindo ao Mercado                                                                                                    |                               |                                                                                                   |                                   |  |  |
| Processo de Registro                    | Global (UNGM)". Se você não consegue achar esse e-mail, envie-o novamente, clicando no ícone de e-mail no cabeçalho desta página, uma vez que tenha feito o login.<br>E-mail enviado para dianetestungm+test11@gmail.com.                                                                                                    |                               | Caixa de Entrada                                                                                  |                                   |  |  |
| Código de Conduta<br>Termos e Condições | Se você não recebeu o e-mail ou não conseguiu encontrá-lo, você tem a possibilidade de reenviá-lo. Uma cópia do e-mail ficará disponível na Caixa de Entrada de sua conta. Você pode acessá-la clicando no icone de e-mail no alto da tela. Você pode fazer o login com o endereço de e-mail e a senha que escolheu. Se você não lembra devide de elembra do escuel de elembra de una de tela. Você pode fazer o login com o endereço de e-mail e a senha que escolheu. Se você não lembra | Início                        | 0 Mercado Global utiliza me                                                                       |                                   |  |  |
| Notificações de                         | Sud serind, cique em resqueci ninna serina i na cela de logni.<br>Para mais informações, clique em Aluda.                                                                                                    | Sobre o UNGM                  | UNGM.                                                                                             |                                   |  |  |
| Concessões de Contrato                  |                                                                                                    | Processo de<br>Registro       | Voltar para itens recebidos                                                                       | Clique no botão <b>'Reenviar'</b> |  |  |
| Central de Informações                  |                                                                                                    | Código de Conduta             |                                                                                                   |                                   |  |  |
| Códigos UNSPSC                          |                                                                                                    | Termos e Condições            | Ativação de Conta L                                                                               |                                   |  |  |
| FAQS                                    |                                                                                                    | Notificações de<br>Licitações | De: System email                                                                                  | 05-nov-2015 13:15 (CET) Reenvlar  |  |  |
|                                         | Ativação de conta                                                                                                    | Concessões de<br>Contrato     | Para: Minha conta                                                                                 |                                   |  |  |
| Início                                  | nicio Barabárel Gua conta fei atuada                                                                                                    |                               | Mensagens relacionadas à ativação de conta não podem ser mostradas aqui por motivos de segurança. |                                   |  |  |
| Sobre o UNGM                            |                                                                                                    | Códigos UNSPSC                |                                                                                                   |                                   |  |  |
| Processo de Registro                    | <ul> <li>Você crisu um lorin percest/comercial para acerta a conta LINCM de cua empreta.</li> </ul>                                                                                                    | FAQs                          |                                                                                                   |                                   |  |  |
| Código de Conduta                       | Clique aqui para completar o registro de nível Básico.                                                                                                    | Vídeos Explicativos           |                                                                                                   |                                   |  |  |
| Notificações de                         |                                                                                                    | Alerta contra<br>Fraudes      |                                                                                                   |                                   |  |  |
| Licitações<br>Concessões de Contrato    |                                                                                                    |                               |                                                                                                   |                                   |  |  |
| Central de Informações                  |                                                                                                    |                               |                                                                                                   |                                   |  |  |

Vá para sua **caixa de e-mail pessoal** e ative sua **OU** Se não tiver re conta UNGM clicando no **link de ativação** por favor note

Se não tiver recebido um e-mail de ativação, por favor note que é possível reenviar o link a partir da sua **UNGM inbox** 

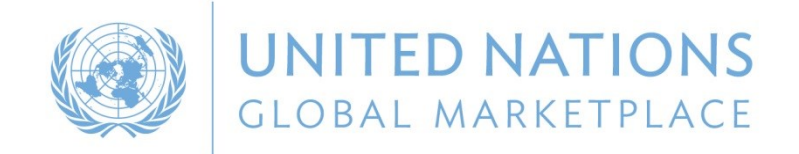

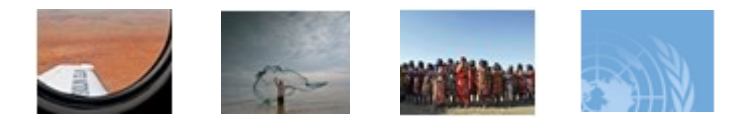

### STEP 3: FAÇA O LOGIN EM SUA CONTA UNGM

|                                                                         | DNATIONS<br>MARKETPLACE                                                                                                    | Português 🗸 🛛 Regi                     | istre-se • Login  | Buscar no Mercad | o Glob   |    |  |
|-------------------------------------------------------------------------|----------------------------------------------------------------------------------------------------|----------------------------------------|-------------------|------------------|----------|----|--|
|                                                                         | Faze                                                                                                    | r login                                |                   |                  |          |    |  |
| Início<br>Sobre o UNGM                                                  | Dados da conta                                                                                                    | Clique no li                           | ink <b>'Log</b> i | n'               | <b>ר</b> | Vc |  |
| Processo de<br>Registro<br>Código de<br>Conduta<br>Termos e             | rocesso de<br>legistro     Endereço de e-mail *       iódigo de<br>conduta     O campo Endereço de e-mail é obrigatório.       rermos e     Senha * |                                        |                   |                  |          |    |  |
| Condições<br>Notificações<br>de Licitações<br>Concessões de<br>Contrato | Lembrar usuário<br>Esqueceu sua senha?<br>Fazer login                                                                                               | Funcionalidade para senha<br>esquecida |                   |                  |          |    |  |
| Central de<br>Informações<br>Códigos<br>UNSPSC                          | Se você ainda não tem uma conta, <u>re</u>                                                                                                    | <u>gistre-se aqui</u> .                |                   |                  |          | es |  |

### Va para a a página de **'Login' e** i**nsira suas credenciais**

Seu nome de usuário é o **e-mail** cadastrado

Se você não se lembrar de sua senha, por favor use a **'funcionalidade para senha esquecida'** 

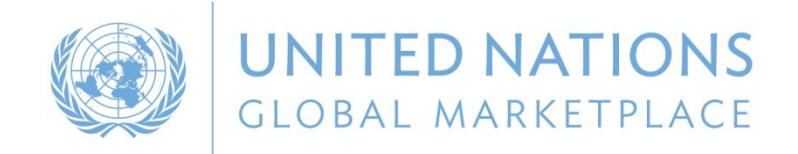

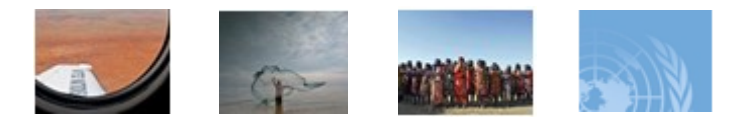

## STEP 4: PREENCHA SEU FORMULÁRIO DE VENDOR NO UNGM

### Fornecedor

Painel de Gestão

Configurações

> Registro

Meus documentos

Serviço de Alerta de Licitações

Atualização dos

Códigos UNSPSC

No menu à esquerda do link de registro você pode acessar o seu formulário de registro

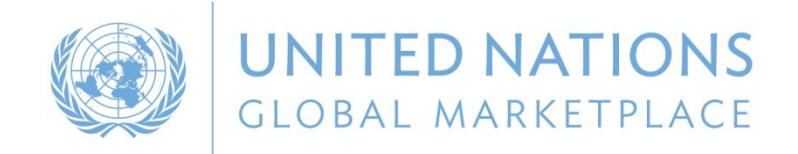

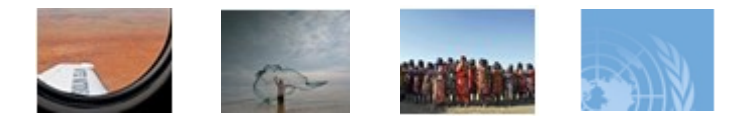

### STEP 4: VERIFIQUE O STATUS DO SEU REGISTRO

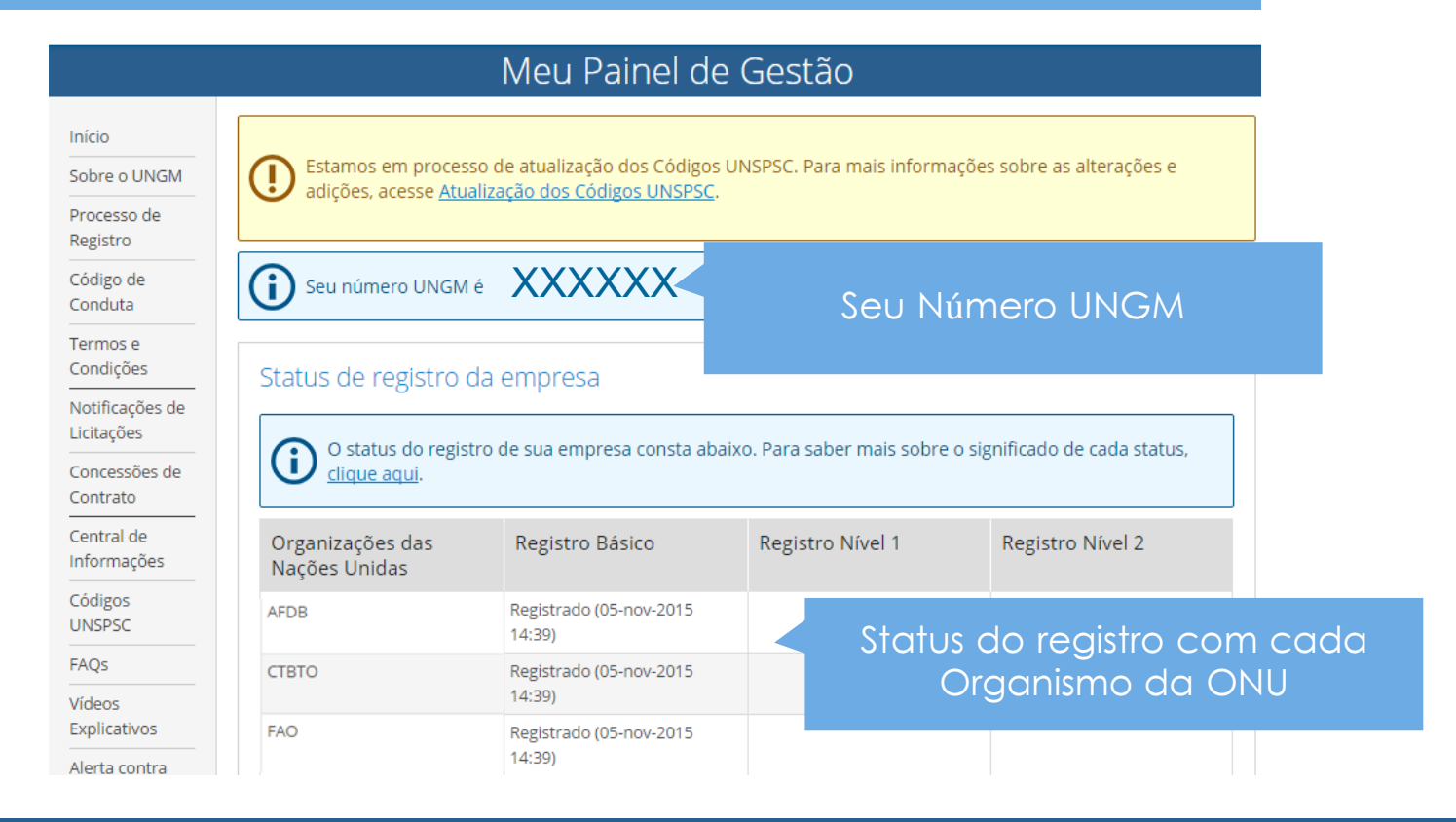